# സ്ഥാപന കെ.പി.ഇ.പി.എഫ്

#### ഓൺലൈൻ് ആപ്ലിക്കേഷൻ്

തദ്ദേശഭരണസ്ഥാപനങ്ങളിലെ ജീവനക്കാരുടെ പ്രോവിഡന്റ് ഫണ്ട് വിവരങ്ങൾ രേഖപ്പെടുത്തുന്നതിനുള്ള ഓൺ്ലൈൻ് ആപ്ലിക്കേഷൻ സോക്റ്റെപ്ലിയറാണ് സ്ഥാപന കെ.പി.ഇ.പി.എഫ് (www.kpepf.lsgkerala.gov.in).

#### I) സുലേഖ സോഫ്റ്റ്വെയർ് മുഖേന ഉപയോക്താക്കളെ രേഖപ്പെടുത്തുന്ന വിധം

- തദ്ദേശഭരണ സ്ഥാപനത്തിലെ സെക്രട്ടറി സുലേഖ ആപ്ലിക്കേഷനിൽ (www.plan.lsgkerala.gov.in) ലോഗിൻ് ചെയ്ത് സെഷൻ് ക്ലാർക്ക്ക് , ജെ.എസ്/എച്ച്.സി എന്നിവർക്ക്ക് ആപ്ലിക്കേഷൻ ഉപയോഗിക്കുന്നതിനുള്ള അനുമതി നൽത്ക്ക്കെ .
- 2. Settings Menu Add User തെരഞ്ഞെടുത്ത് Implementing Office Name തെരഞ്ഞെടുക്കുക.
- തുടർൻന്ന് "New User" എന്ന ബട്ടൺ് ക്ലിക്ക് ചെയ്യത് Full Name, Designation, Mobile Number, User Type എന്നിവ തെരഞ്ഞെടുത്ത് സേവ് ചെയ്യുക.
- ഇടർൻ്ന്് Seat management → Seat Settings ക്ലിക്ക് ചെയ്യുക. Add New Seat ബട്ടൺ് ക്ലിക്ക് ചെയ്യ് Seat ന്റെ പേര് (ഉദാഹരണം B1, C1, A2) രേഖപ്പെടുത്തി സേവ് ചെയ്യക.
- 5. Seat Role എന്ന കോളത്തിൽ് നിന്നും Privilege ക്ലിക്ക് ചെയ്യുക. Add Suite to Seat Button ക്ലിക്ക് ചെയ്യ് Suite, Application, Role എന്നിവ തെരഞ്ഞെടുത്ത് Update ചെയ്യക.
- 6. User Edit എന്ന കോളത്തിൽ് നിന്നും Assign User ക്ലിക്ക് ചെയ്യുക. User name തെരഞ്ഞെടുത്ത് Update ബട്ടൺ് ക്ലിക്ക് ചെയ്യുക. ഇങ്ങനെ KPEPF ആപ്ലിക്കേഷൻ് ഉപയോഗിക്കേണ്ട മുഴുവൻ ഉപയോക്താക്കളെയും ആപ്ലിക്കേഷനിലേയ്ക്ക് കൂട്ടിച്ചേർക്ക്ക്കാവുന്നതാണ്.

#### 2. ജനന തിയതി, ജോയിനിംഗ് തിയതി എന്നിവ രേഖപ്പെടുത്തുന്ന വിധം.

ജീവനക്കാരുടെ ക്രെഡിറ്റ് കാ൪ഡ് ആപ്ലിക്കേഷന് വഴി ലഭിക്കുന്നതിനായി എല്ലാ ജീവനക്കാരു ടേയും ജനന തിയതി രേഖപ്പെടുത്തേണ്ടതാണ്. ഇങ്ങനെ രേഖപ്പെടുത്തുന്ന ജനന തിയതിയാണ് പിന് (PIN) നമ്പരായി ഉപയോഗിക്കേണ്ടത് (ഉദാ. 25.05.1984 ആണ് ജനനതിയതി എങ്കില് പിന് നമ്പരായി ഉപയോഗിക്കേണ്ടത് "25051984").

നിലവിൽ് പിൻ് നമ്പരായിസെറ്റ് ചെയ്യിരിക്കുന്നത് "123" എന്നാണ്.

- ≻ സെഷൻക്ലി്ക്ലാർക്ക്ർ്ക്ക് ലോഗിൻ് ചെയ്യക.
- > Settings Menu Service Details തെരഞ്ഞെടുക്കുക.
- ഉടർന്ത്ന് ലഭിക്കുന്ന ഗ്രിഡിൽ നിന്നും Account No തെരഞ്ഞെടുക്കുക.
- അതിനുശേഷം Date of Birth, Date of Commencement of Continuous Service എന്നിവ രേഖപ്പെടുത്തുക. തുടർന്ത്ന് Save ബട്ടൺ് ക്ലിക്ക് ചെയ്യുമ്പോൾ Date of Retirement ലഭിക്കുന്നതാണ്. (എല്ലാ ജീവനക്കാരുടെയും വിവരങ്ങൾ ഒരുമിച്ച് രേഖപ്പെടുത്തിയശേഷം വെരിഫൈ ചെയ്ത് ഫോർ്വേഡ് ചെയ്യുക)

# 2.1 ജനന തിയതി, ജോയിനിംഗ് തിയതി എന്നിവ വെരിഫൈ ചെയ്യുന്ന വിധം.

തദ്ദേശഭരണ സ്ഥാപനത്തിലെ സെഷൻ്|് ക്ലാർക്ക്ക്് രേഖപ്പെടുത്തുന്ന വിവരങ്ങൾ്, ഒന്നുകൂടെ വെരിഫൈ ചെയ്തശേഷം ജ്രനിയർ|് സൂപ്രണ്ട്, സെക്രട്ടറി എന്നിവർ|് പരിശോധിച്ചശേഷം ഡയറക്ടറേറ്റിലേയ്ക്ക് അംഗീകാരത്തിനായി സമർഷ്പീപ്പിക്കേണ്ടതാണ് . ഇതിനായി....

- ≻ Inbox എന്ന മെനുവിൽ് നിന്നും "Service Det" തെരഞ്ഞെടുക്കുക.
- തുടർന്തിന്ന് ലഭിക്കുന്ന ഗ്രിഡിൽ Verify ചെക്ക് ബോക്സ് ക്ലിക്ക് ചെയ്ത് Ok ബട്ടണ് ക്ലിക്ക് ചെയ്ത് Forward ചെയ്യാവുന്നതാണ്.
- എന്തെങ്കിലും തരത്തിലുള്ള തിരുത്തലുകൾ ആവശ്യമെങ്കിൽ "Reject" ബട്ടൺ ക്ലിക്ക് ചെയ്ത് റിജക്ട് ചെയ്യുമ്പോൾ, ഫയൽ തിരികെ സെഷൻ ക്ലാർക്ക്കിന്റെ Inbox ൽ ലഭ്യമാകം. തുടർൻന്ന് ആവശ്യമായ തിരുത്തലുകൾ വരുത്തി ഫയൽ Resubmit ചെയ്യാവുന്നതാണ്.

## Localbody ൽ list ചെയ്യാത്ത employees നെ add ചെയ്യന്ന വിധം

- ≻ Secretary login ൽ് Settings menu ൽ് നിന്നം Set Employee select ചെയ്യക.
- Account no. enter ചെയ്ത് find button click ചെയ്യക.
- List ചെയ്യുന്ന Employee name select ചെയ്ത് Transfer order no. & date enter ചെയ്ത് ">"
  button click ചെയ്ത് add ചെയ്യക.
- 🕨 ഇത് Update ചെയ്യാൻ് Update button click ചെയ്യുക.
- നിലവിലുള്ള Employee list ൽ നിന്നും ആരേയെങ്കിലും Remove ചെയ്യണമെങ്കിൽ ആ Employee യുടെ നേർക്കുംകള്ള check button disable ചെയ്ത് Update button click ചെയ്യുക.

# 3. ഓരോ മാസത്തേയും പി എഫ് തുക അടക്കുന്നതിന്റെ വിവരങ്ങൾ രേഖപ്പെടുത്തുന്ന വിധം

ക്ലാർക്ക്ക് ലോഗിൻ് Monthly Subscription രേഖപ്പെടുത്തി വെരിഫൈ ചെയ്യുന്ന വിധം.

- ഗ്രാമപഞ്ചായത്തിൽ പി എഫ് സെക്ഷൻ കൈകാര്യം ചെയ്യുന്ന ക്ലർക്ക്ക് അദ്ദേഹത്തിന്റെ ലോഗിനിൽ പ്രവേശിക്കുക.
- PF Services എന്ന മെന്ദവിലെ Monthly Transaction എന്ന മെന്ദവിൽ ക്ലിക്ക് ചെയ്യക.
- 🕨 ലിസ്റ്റ് ബോക്സിൽ് നിന്നും വർക്ഷ്വം 🛛 മാസവും തെരെഞ്ഞെടുക്കുക.
- Chalan details എന്ന ഭാഗത്ത് ചലാന്ത് നമ്പറും മറ്റ വിവരങ്ങളും നൽ ്ക്ക്ക്ക്
- 🔌 ഒന്നിലേറെയുണ്ടെങ്കിൽ് ADD ബട്ടൻ് ക്ലിക്ക് ചെയ്ത് വിവരങ്ങൾ് നൽൽക്കുക
- Schedule details നു താഴെ എത്ര പേരുടെ വിശദാംശങ്ങളാണ് രേഖപ്പെടുത്താന്റ് പോകന്നത് എന്ന് No of Rows എന്ന ഭാഗത്ത് രേഖപ്പെടുത്തുക. അത്രയും വരികൾ് താഴെ കാണുന്നതാണ്.
- ഒാരോരുത്തരുടേയും അക്കൌണ്ട് നമ്പർ് ടൈപ്പ് ചെയ്ത് കൊടുക്കുമ്പോൾ് Name എന്ന കോളത്തിൽ് പേര് കാഞന്നതാണ് . മറ്റ വിശദാംശങ്ങൾ് രേഖപ്പെടുത്തുക. സേവ് ചെയ്യുക.
- Inbox മെന്രവിൽ് ഈ വിവരം കാണാവുന്നതാണ്. Forward for Approval എന്ന റേഡിയോ ബട്ടൻ് ക്ലിക്ക് ചെയ്ത് വെരിഫിക്കേഷന് അയക്കേണ്ട ഫയൽി തെരെഞ്ഞെടുക്കുക. Forward ബട്ടൻി് ക്ലിക്ക്

ചെയ്ത് വെരിഫിക്കേഷനായി ഗ്രാമ പഞ്ചായത്തിന്റെ ജെ എസ് / എച്ച് സി ലോഗിനിലേക്ക് അയക്കുക.

കറക്ഷനുവേണ്ടി റിട്ടേൺ് ചെയ്യപ്പെടുന്ന ഫയലുകൾ, സെഷൻ് ക്ലാർക്ക്കിന്റെ ഇൻ്ബ്രാക്സിൽ് Returned for Modification എന്ന ഭാഗത്ത് ലഭ്യമാകും.

# 3.1 പഞ്ചായത്ത് ജെ എസ് വെരിഫൈ ചെയ്യുന്ന വിധം

- Inbox എന്ന മെനുവിൽ് വെരിഫിക്കേഷന് അയച്ച വിവരങ്ങൾ് കാണാൻ് സാധിക്കം.
- താഴെയായി Forward for Approval, Returned for modification എന്നീ രണ്ടു റേഡിയോ ബട്ടണുകൾ് കാണാൻ് സാധിക്കും.
- Forward for Approval എന്ന റേഡിയോ ബട്ടൻ് ക്ലിക്ക് ചെയ്ത് Forward ബട്ടണിൽ് ക്ലിക്ക് ചെയ്താൽ് അപ്രൂവ് ചെയ്യുന്നതിന് വേണ്ടി ഗ്രാമ പഞ്ചായത്തിലെ സെക്രട്ടറിയുടെ ഇൻ്ബ്രോക്സിൽ് എത്തം.

#### 3.2 സെക്രട്ടറി വെരിഫൈ ചെയ്യന്ന വിധം.

- Inbox എന്ന മെനുവിൽ് വെരിഫിക്കേഷന് അയച്ച വിവരങ്ങൾ് കാണാൻ് സാധിക്കം.
- ≻ വെരിഫൈ ചെയ്യേണ്ട ഫയൽ്|തെരെഞ്ഞെടുക്കുക..
- Verified for Approval എന്ന റേഡിയോ ബട്ടണിൽ് ക്ലിക്ക് ചെയ്ത് Approve ബട്ടണിൽ് ക്ലിക്ക് ചെയ്യാൽ് ഡി ഡി പി ഓഫീസിലെ ക്ലർക്കിന്റെ ഇന്ബ്ബോക്ലിൽ് എത്തം.
- എന്തെങ്കിലും തിരുത്തലുകൾ് ഉണ്ടെങ്കിൽ് എൽൽഡ്ഡി ക്ലർക്ക്ക്കിൻൽെറ്റ ഇന്ത്ബോക്സിലേക്ക് തിരിച്ചയക്കുന്നതിന് Returned For Modification എന്ന ബട്ടണിൽ് ക്ലിക്ക് ചെയ്ത് Reason for return എന്ന ഭാഗത്ത് തിരിച്ചയക്കാനുള്ള കാരണവും ടൈപ്പ് ചെയ്ത് Forward ബട്ടൺ് ക്ലിക്ക് ചെയ്യുക.

## 3.3 ഡി.ഡി.പി ഓഫീസിൽ വെരിഫൈ ചെയ്യന്ന വിധം.

ഡിഡിപി ഓഫീസിലെ ക്ലർക്ക്ക് Inbox എന്ന മെനുവിൽ വെരിഫിക്കേഷന് അയച്ച ഫയൽ തെരെഞ്ഞെടുക്കുക.

- Verified for Approval എന്ന റേഡിയോ ബട്ടണിൽ ക്ലിക്ക് ചെയ്ത് Forward ബട്ടണിൽ ക്ലിക്ക് ചെയ്യാൽ ഡി ഡി പി ഓഫീസിലെ ജെ എസിന്റെ ഇൻ്ബോക്ലിൽ എത്തം.
- ജെ എസ് Verified for Approval എന്ന റേഡിയോ ബട്ടണിൽ് ക്ലിക്ക് ചെയ്ത് Forward ബട്ടണിൽ് ക്ലിക്ക് ചെയ്യാൽ് ഡി ഡി പി യുടെ ഇന്ത്ബോക്ലിൽ് എത്തം.
- ഡിഡിപി Verified for Approval എന്ന റേഡിയോ ബട്ടണിൽ് ക്ലിക്ക് ചെയ്ത് Forward ബട്ടണിൽ് ക്ലിക്ക് ചെയ്താൽ് പഞ്ചായത്ത് ഡയറക്ടറേറ്റിലെ ക്ലർക്ക്ക്കിന്റെ ഇന്ത്ബോക്ലിൽ് എത്തും.
- എന്തെങ്കിലും തിരുത്തലുകൾ് ഉണ്ടെങ്കിൽ് എൽൽഡ്ഡി ക്ലർക്ക്ക്റെൽക്കിൻൽെറ്റ ഇന്ത്ബോക്സിലേക്ക് തിരിച്ചയക്കുന്നതിന് Return എന്ന ബട്ടണിൽ് ക്ലിക്ക് ചെയ്ത് Reason for return എന്ന ഭാഗത്ത് തിരിച്ചയക്കാനുള്ള കാരണവും ടൈപ്പ് ചെയ്ത് Forward ബട്ടൺ് ക്ലിക്ക് ചെയ്യുക.
- കറക്ഷനുവേണ്ടി റിട്ടേൺ് ചെയ്യപ്പെടുന്ന ഫയലുകൾ്, സെഷൻ് ക്ലാർക്ക്ക്കിന്റെ ഇൻ്ബ്രാക്സിൽ് Returned for Modification എന്ന ഭാഗത്ത് ലഭ്യമാകും.

# 3.4 പഞ്ചായത്ത് ഡയറക്ടറേറ്റിൽ് വെരിഫൈ ചെയ്ത് അപ്രൂവ് ചെയ്യുന്ന വിധം.

- പഞ്ചായത്ത് ഡയറക്ടറേറ്റിലെ ക്ലർക്ക്ക് Inbox എന്ന മെനുവിൽ നിന്നും വെരിഫിക്കേഷന് അയച്ച ഫയൽ തെരെഞ്ഞെട്ടക്കുക.
- ക്ലർക്ക്ക് Verified for Approval എന്ന റേഡിയോ ബട്ടണിൽ് ക്ലിക്ക് ചെയ്ത് Forward ബട്ടണിൽ് ക്ലിക്ക് ചെയ്താൽ് പഞ്ചായത്ത് ഡയറക്ടറേറ്റിലെ ജെ എസിന്റെ ഇന്ബ്ബോക്ലിൽ് എത്തം.
- ജെ എസ് Verified for Approval എന്ന റേഡിയോ ബട്ടണിൽ് ക്ലിക്ക് ചെയ്ത് Forward ബട്ടണിൽ് ക്ലിക്ക് ചെയ്താൽ് എസ് എസ്സിന്റെ ഇന്ത്ബോക്സിൽ് എത്തും.
- എസ് എസ് Verified for Approval എന്ന റേഡിയോ ബട്ടണിൽ് ക്ലിക്ക് ചെയ്ത് Forward ബട്ടണിൽ് ക്ലിക്ക് ചെയ്താൽ് Accounts officer ടെ ഇൻ്ബോക്ലിൽ് എത്തും.
- ഉടർന്ത്ന് Accounts officer ഫയൽ അപ്രൂവ് ചെയ്യക.

- എന്തെങ്കിലും തിരുത്തലുകൾ് ഉണ്ടെങ്കിൽ് എൽൽഡ്ഡി ക്ലർക്ക്കിൻൽെറ്റ ഇന്ത്ബോക്സിലേക്ക് തിരിച്ചയക്കുന്നതിന് Returned For Modification എന്ന ബട്ടണിൽ് ക്ലിക്ക് ചെയ്ത് Reason for return എന്ന ഭാഗത്ത് തിരിച്ചയക്കാനുള്ള കാരണവും ടൈപ്പ് ചെയ്ത് Forward ബട്ടൺ് ക്ലിക്ക് ചെയ്യുക.
- കറക്ഷനുവേണ്ടി റിട്ടേൺ് ചെയ്യപ്പെടുന്ന ഫയലുകൾ്, സെഷൻ് ക്ലാർക്ക്ക്കിന്റെ ഇൻ്ബോക്സിൽ് Returned for Modification എന്ന ഭാഗത്ത് ലഭ്യമാകും.

#### 4. Subscription Amount Change ചെയ്യന്ന വിധം

സബ്സ്ക്ലിപ്ഷൻ് തുക change ചെയ്യേണ്ട ജീവനക്കാരന്റെ വിവരങ്ങൾ് ടി തദ്ദേശഭരണ സ്ഥാപനത്തിൽ് ലഭ്യമാകുന്നില്ലെങ്കിൽ് സെക്രട്ടറി ലോഗിനിൽ് "Settings Menu" ൽ് നിന്നും "Set Employee" എന്ന സബ്മെനു തെരഞ്ഞെടുത്ത് ബന്ധപ്പെട്ട ജീവനക്കാരനെ തെരഞ്ഞെടുത്ത് ടി തദ്ദേശഭരണ സ്ഥാപനത്തിലേയ്ക്ക് കൂട്ടിച്ചേർക്കുമ്കാവുന്നതാണ് .

- ഗ്രാമപഞ്ചായത്തിൽ് പി എഫ് സെക്ഷൻ് കൈകാര്യം ചെയ്യുന്ന ക്ലർക്ക്ക്് അദ്ദേഹത്തിന്റെ ലോഗിനിൽ് പ്രവേശിക്കുക.
- PF Services എന്ന മെന്ദവിലെ Subscription Change എന്ന മെന്ദവിൽ് ക്ലിക്ക് ചെയ്യക.
- ഇടർന്ത്ന്ന് Account Number രേഖപ്പെടുത്തിയശേഷം Change ചെയ്യേണ്ട തുക, Application Date എന്നിവ രേഖപ്പെടുത്തി സേവ് ചെയ്യക.
- തുടർന്ത്ന്ന് സെക്രട്ടറി ഈ വിവരങ്ങൾ അംഗീകരിക്കേണ്ടതാണ്. ഇതിനായി
  - Inbox എന്ന മെന്ദവിൽ നിന്നും Subscription Change തെരഞ്ഞെടുത്ത് സെഷൻ ക്ലാർക്ക്ക് രേഖപ്പെടുത്തുന്ന വിവരങ്ങൾ, ഒന്നുകൂടെ വെരിഫൈ ചെയ്തശേഷം ജ്രനിയർ സൂപ്രണ്ട് ഫോർവ്വഡ് ചെയ്ത് സെക്രട്ടറിക്ക് അപ്രൂവ് ചെയ്യാവുന്നതാണ്.

#### 5. Remittance Status Report

തദ്ദേശഭരണ സ്ഥാപനങ്ങളിൽ് നിന്നും അയച്ചതും അയക്കാനുള്ളതുമായ ചെലാൻ് വിവരങ്ങൾ് ഡി.ഡി.പി, എ.ഒ എന്നിവരുടെ ലോഗിനിൽ് ലഭ്യമാകും. ഈ റിപ്പോ്ത്ട്ട് കാണുന്നതിനായി File Status – Remittance Status എന്ന മെനു തെരഞ്ഞെടുക്കാവുന്നതാണ്.